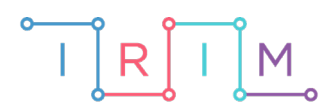

IRIM - Institut za razvoj i inovativnost mladih

# micro:bit u nastavi

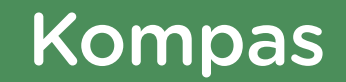

 $\mathbf{O}$ 

## RAZREDNA NASTAVA

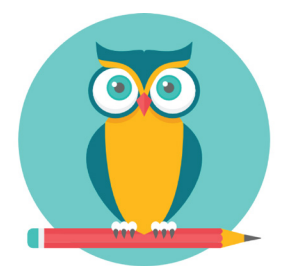

# PRIRODA I DRUŠTVO

### o Kompas

Pretvorite micro:bit u kompas.

Ovu lekciju možete pronaći na edukacijskom portalu Izradi! na poveznici: <u>https://bit.ly/kompas-2.</u>

#### -O Korištenje s učenicima

| Predmet                     | Priroda i društvo                                                                                                    |
|-----------------------------|----------------------------------------------------------------------------------------------------|
| Razred                      | 3., osnovna škola                                                                                                    |
| Odgojno-obrazovni<br>ishodi | <ul> <li>A.3.4 Učenik se snalazi u prostoru, tumači plan mjesta i kartu zavičaja, izrađuje plan neposrednoga okruženja i zaključuje o povezanosti prostornih obilježja zavičaja i načina života ljudi.</li> <li>A.B.C.D.3.1 Učenik uz usmjeravanje objašnjava rezultate vlastitih istraživanja prirode, prirodnih i/ili društvenih pojava i/ili različitih izvora informacija.</li> </ul> |

Za korištenje micro:bita kao kompas, držite micro:bit u ruci tako da ga usmjerite prema sebi i gledate u njegov zaslon (bilo da ga držite okomito ili vodoravno). Micro:bit će u odnosu na tu poziciju odrediti kut i prikazati stranu svijeta prema kojoj ste okrenuti. Učenici mogu korisititi micro:bit kao kompas na školskom izletu, kod kuće, u razredu.

#### O Opis programa

Prilikom pokretanja micro:bita pokrenuti će se kalibracija kompasa. Na zaslonu se ispiše poruka TILT TO FILL SCREEN. Tada se micro:bit mora okretati u različitim smjerovima sve dok se sve svjetleće diode na zaslonu ne uključe i ispune ga. Nakon toga će se prikazati smješko kao znak da je kalibracija bila uspješna. Na ekranu micro:bita se prikazuje oznaka strane svijeta prema kojoj je okrenut.

Program se izrađuje u MakeCode editoru kojem možete pristupiti preko poveznice: <u>https://makecode.microbit.org/</u>.

#### O Izrada programa

#### 1. korak

Da bi micro:bit mogao prikazati prvo slovo strane svijeta prema kojoj je usmjeren potrebna je jedna varijabla. Nazovite je **Kompas**. Ona mora neprestano primati vrijednost stupnjeva usmjerenja kompasa. Kreirajte varijablu **Kompas** u kategoriji **Variables** i postavite u **forever**  petlju. Kao vrijednost te varijable dodajte **compass heading (°)**. Sada je potrebno stupnjeve povezati s početnim slovom naziva strana svijeta (na hrvatskom jeziku). Na slici je prikazan raspon stupnjeva i odnos sa stranama svijeta (na engleskom jeziku). Iskoristite sliku kao pomoć pri izradi programa.

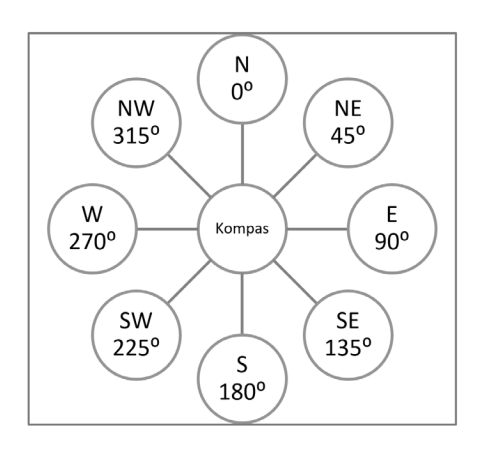

Odredite najprije vrijednosti koje se odnose na sjever. U rasponu od 360° neka sjever obuhvaća vrijednosti veće od 315° i manje ili jednake 45°. Istok neka bude sve veće od 45°, ali manje ili jednako 135°. Jug su stupnjevi veći od 135°, a manji do 225°. Zapad su onda vrijednosti veće od 225°, ali manje od 315°.

#### 2. korak

Prebacite gore definirane uvjete u programske blokove. U **forever** petlju, nakon naredbe koja varijabli **Kompas** dodjeljuje vrijednost u obliku stupnjeva, potrebno je provjeravati u kojem rasponu se detektirani stupnjevi nalaze kako bi ih se povezalo s ispravnom stranom svijeta. Dodajte **if then** blok i smjestite ga u **forever** petlju.

Odredili ste da će sjever (S) biti sve vrijednosti veće od 315° ili manje od 45°. U **if** dio zato najprije smjestite naredbu **or** iz kategorije **Logic**. Ova naredba omogućuje ispitivanje dva uvjeta istovremeno, no samo jedan od njih mora biti zadovoljen kako bi se izvršile naredbe u **then** dijelu.

Jedan uvjet neka provjerava je li vrijednost varijable **Kompas** veća od 315, a drugi je li manja ili jednaka 45. Ako je jedan od tih uvjeta istinit, neka se prikaže slovo "S".

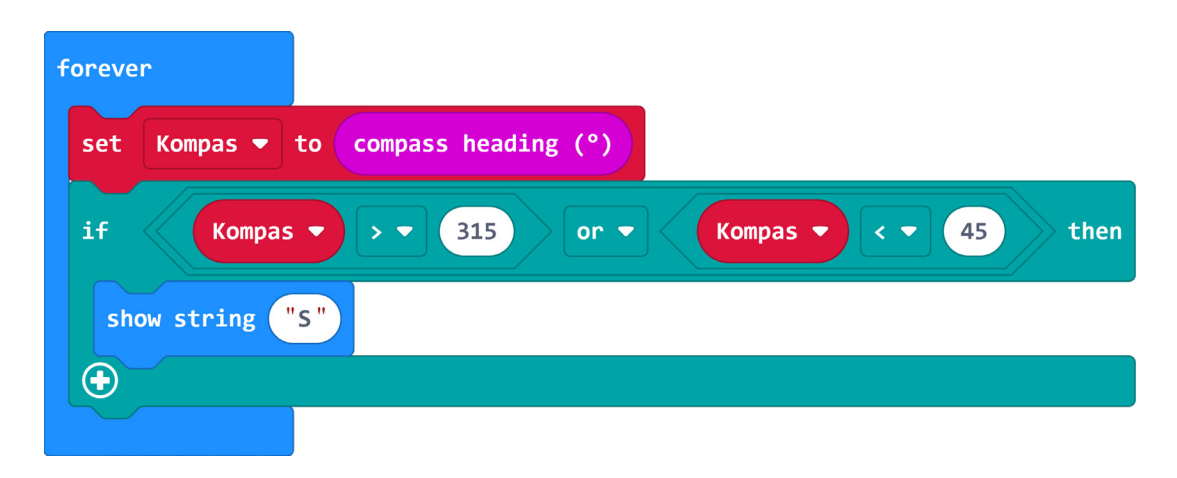

#### 3. korak

Potrebno je napraviti provjere i za ostale strane svijeta. Pritisnite dva puta na plus u **if then** bloku kako biste dodali još dva **else if** dijela. U njima ćete provjeravati vrijednosti za istok i jug, a **else** dio će ostati za zapad. Postavite sada uvjet za provjeru istoka (I). Ako je izmjerena vrijednost veća od 45, ali istovremeno manja ili jednaka 135, micro:bit mora prikazati slovo "I" (oznaka za istok). Sada je potrebno upotrijebiti naredbu **and** za provjeru oba uvjeta jer oba moraju biti točna.

Isti postupak ponovite i za jug (J), samo promijenite vrijednosti stupnjeva i dodajte naredbu za ispis slova "J" (oznaka za jug).

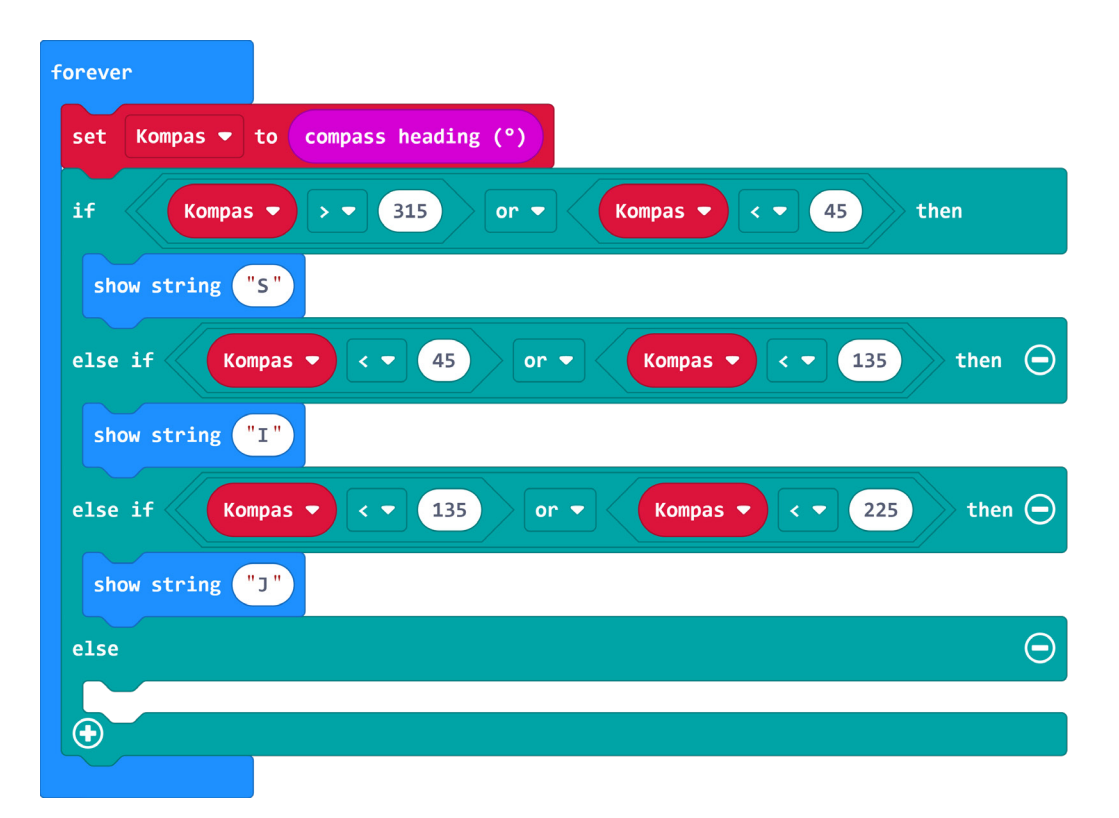

#### 4. korak

Ovime ste definirali što će se događati za sve raspone, osim za jedan koji se odnosi na vrijednosti veće od 225, a istovremeno manje i jednake 315. S obzirom na to da je to jedina mogućnost koja je ostala, nije potrebno definirati taj uvjet kao u prethodnim slučajevima. Dodajte stoga u **else** dio naredbu za ispis slova "Z" jer je to oznaka za zapad. Time ste završili program. U simulatoru okrećite iglu i mijenjajte stupnjeve te pratite prikaz slova na ekranu. Prebacite program na micro:bit i isprobajte svoj kompas.

## **Gotov program**

| forever                                                                                                    |
|----------------------------------------------------------------------------------------------------|
| set Kompas ▼ to compass heading (°)                                                                                |
| if Kompas $\checkmark$ $\rightarrow$ $\checkmark$ 315 or $\checkmark$ Kompas $\checkmark$ $<$ $\checkmark$ 45 then |
| show string "S"                                                                                                    |
| else if Kompas • < • 45 or • Kompas • < • 135 then $\bigcirc$                                                      |
| show string "I"                                                                                                    |
| else if Kompas 🔻 < 🔻 135 or 👻 Kompas 👻 < 👻 225 then 👄                                                              |
| show string "J"                                                                                                    |
| else                                                                                                    |
| show string "Z"                                                                                                    |
| $\odot$                                                                                                    |
|                                                                                                    |